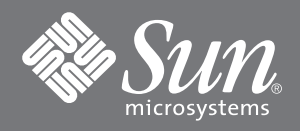

## Liste de contrôle d'installation de Sun StorEdge<sup>™</sup> N8400 et N8600 Filer

Ce document fournit une liste détaillée des tâches d'installation de Sun StorEdge N8400 et N8600 Filer. Reportez-vous au *Guide d'installation, de configuration et de maintenance de Sun StorEdge N8x00 Filer,* 806-7809-10 ou 806-7814-10 pour consulter les procédures détaillées.

**1** 1. Déballez l'équipement et montez-le en armoire.

**Remarque** – Prévoyez suffisamment d'espace derrière les plateaux de disque et le serveur Sun Enterprise 420R/4500 pour faire passer les câbles sans imposer de contrainte sur les connecteurs.

- 2. Branchez les câbles d'interconnexion, de raccordement fibre optique, de réseau, SCSI et d'alimentation.
- □ 3. Etablissez une connexion temporaire avec le câble série entre le serveur et un port série sur un hôte qui agira comme console pendant la configuration initiale du système.
- □ 4. Mettez les plateaux de disque sous tension. Attendez, un amorçage à froid d'un groupe partenaire dure environ sept minutes.
- □ 5. Mettez le serveur sous tension.
- **G** 6. Etablissez la communication avec le serveur depuis votre système.
- □ 7. Appuyez sur Entrée pour obtenir l'invite ok, puis tapez boot.

La configuration initiale commence.

8. Fournissez les informations suivantes quand le système vous invite à établir la configuration initiale.

|  | a. Choisissez une langue. [1 = Français]                                                     | 0        |      |
|--|----------------------------------------------------------------------------------------------|----------|------|
|  | b. Choisissez des paramètres régionaux. [1 = Français]                                       | 0        |      |
|  | c. Choisissez un type de terminal. [3 = DEC VT100, 12 = XTERM]                               | 3 ou 12  |      |
|  | d. Saisissez le nom de l'hôte.                                                               |          | , F2 |
|  | e. Indiquez si vous disposez d'une connectivité réseau. [Oui/Non]                            | F2 (Oui) |      |
|  | f. Indiquez l'adresse IP.                                                                    |          | , F2 |
|  | g. Confirmez les informations fournies ci-dessus. [Oui/Non]                                  | F2 (Oui) |      |
|  | h. Nommez le service. [NIS, DNS, ou none]                                                    |          | , F2 |
|  | Si NIS ou DNS est utilisé, consultez votre administrateur<br>réseau pour fournir également : |          |      |
|  | Le nom de domaine                                                                            |          | , F2 |
|  | Le nom du serveur.                                                                           |          | , F2 |

|  | i. Confirmez les informations fournies ci-dessus. [Oui/Non] | F2 (Oui) |
|--|-------------------------------------------------------------|----------|
|  | j. Le système fait-il partie d'un sous-réseau ? [Oui/Non]   | F2 (Oui) |
|  | k. Saisissez le masque de réseau.                           | , F2     |
|  | l. Confirmez l'heure.                                       |          |
|  | <ul> <li>Région</li> </ul>                                  | , F2     |
|  | <ul> <li>Fuseau horaire</li> </ul>                          | , F2     |
|  | <ul> <li>Date et heure</li> </ul>                           | , F2     |
|  | <ul> <li>Confirmez les informations</li> </ul>              | , F2     |
|  | m. Tapez et vérifiez le mot de passe de superutilisateur.   | , Entrée |

**Remarque** – Faites une copie de ces paramètres et rangez ces informations en lieu sûr pour y faire référence ultérieurement.

## **9.** Attendez le redémarrage automatique du système.

Lorsque l'invite de connexion apparaît, confirmant l'amorçage du système, débranchez le câble série du port série du contrôleur et de la console.

Filer est installé et prêt à utiliser. Pour la procédure d'utilisation et de gestion de Filer, reportez-vous au *Guide de l'administrateur de Sun StorEdge N8400 et N8600 Filer* (référence 806-7794-10).

## Sun apprécie vos commentaires

Sun souhaite améliorer sa documentation et apprécie vos commentaires et suggestions. Vous pouvez envoyer vos commentaires à l'adresse électronique suivante de Sun :

docfeedback@sun.com

Veuillez indiquer la référence (806-7799-10) du document dans la ligne d'objet de votre message électronique.

Copyright 2001 Sun Microsystems, Inc. Tous droits réservés. Distribué par des licences qui en restreignent l'utilisation. Le logiciel détenu par des tiers, et qui comprend la technologie relative aux polices de caractères, est protégé par un copyright et licencié par des fournisseurs de Sun.Sun, Sun Microsystems, le logo Sun, AnswerBook2, docs.sun.com,Sun StorEdge, NFS, et Solaris sont des marques de fabrique ou des marques déposées, ou marques de service, de Sun Microsystems, Inc. aux Etats-Unis et dans d'autres pays.

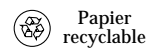

Sun Microsystems, Inc., 901 San Antonio Road, Palo Alto, CA 94303-4900 U.S.A., 650 960-1300, Fax 650 969-9131

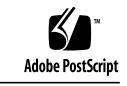